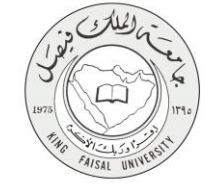

دليل استخدام خدمة البريد الإلكتروني

VERSION 1.0 JULY 7, 2015

صفحة رقم 1 من 15

| اسم الخدمة                  | البريد الإلكتروني                         |
|-----------------------------|-------------------------------------------|
| رقم الخدمة                  | AC092-154                                 |
| نوع الخدمة                  | حکومة – أفراد (G-C)                       |
| الجهة المستفيدة             | جميع الطلاب                               |
| الجهة المقدمة للخدمة        | عمادة تقتية المعلومات                     |
| مستوى نضج الخدمة الحالي     | إجرائية                                   |
| قنوات تقديم الخدمة          | من خلال الموقع الإلكتروني                 |
| رابط مباشر على الخدمة       | http://www.outlook.com/student.kfu.edu.sa |
| هاتف مباشر للتواصل مع الجهة | 013 5901905                               |
| المقدمة للخدمة              | 013-3001003                               |
| بريد إلكتروني للدعم الفني   | info-tech@kfu.edu.sa                      |

AISAL UN

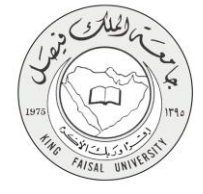

# جدول المحتويات

#### الصفحة

| المحتوى |
|---------|
|---------|

| ٤         | الخدمة في سطور                        | -) |
|-----------|---------------------------------------|----|
| ٥         | نموذج طلب الخدمة                      | -۲ |
| ٦         | طريقة الدخول على النظام (Inputs)      | ۳_ |
| ۱۰        | الخطوات المتبعة للحصول على الخدمة     | -8 |
| <u>۱۱</u> | شروط ومتطلبات الحصول على الخدمة       | -0 |
| ۱۲        | مسار عمل الخدمة                       | -7 |
| ۱۳        | عرض البيانات النهائية للخدمة (Output) | -V |

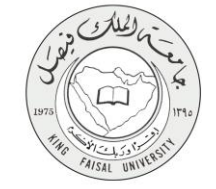

## ۱- الخدمة في سطور

تتيح هذه الخدمة للطالب ومنسوبي الجامعة بمن فيهم أعضاء هيئة التدريس بالتواصل من خلال ارسال واستقبال رسائل البريد الالكتروني، انشاء جداول المواعيد، ورفع الملفات على One Drive يتم توفير خدمة مايكروسوفت للحوسبة السحابية One Drive لتقديم الخدمة للطالب. في حالة منسوبي الجامعة وأعضاء هيئة التدريس يتم توفير الخدمة من خلال منصة Microsoft Exchange والتي يتم استضافتها في خوادم مخصصة بالجامعة

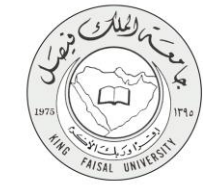

٢- نموذج طلب الخدمة

إدخال اسم المستخدم أو الرقم الأكاديمي

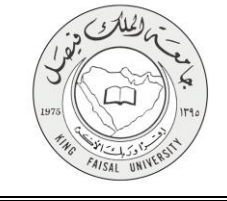

٣- طريقة الدخول على النظام (Inputs)
 ١- ادخل على موقع جامعة الملك فيصل kfu.edu.sa
 ٢- اضغط ر ابط البريد الإلكتروني.

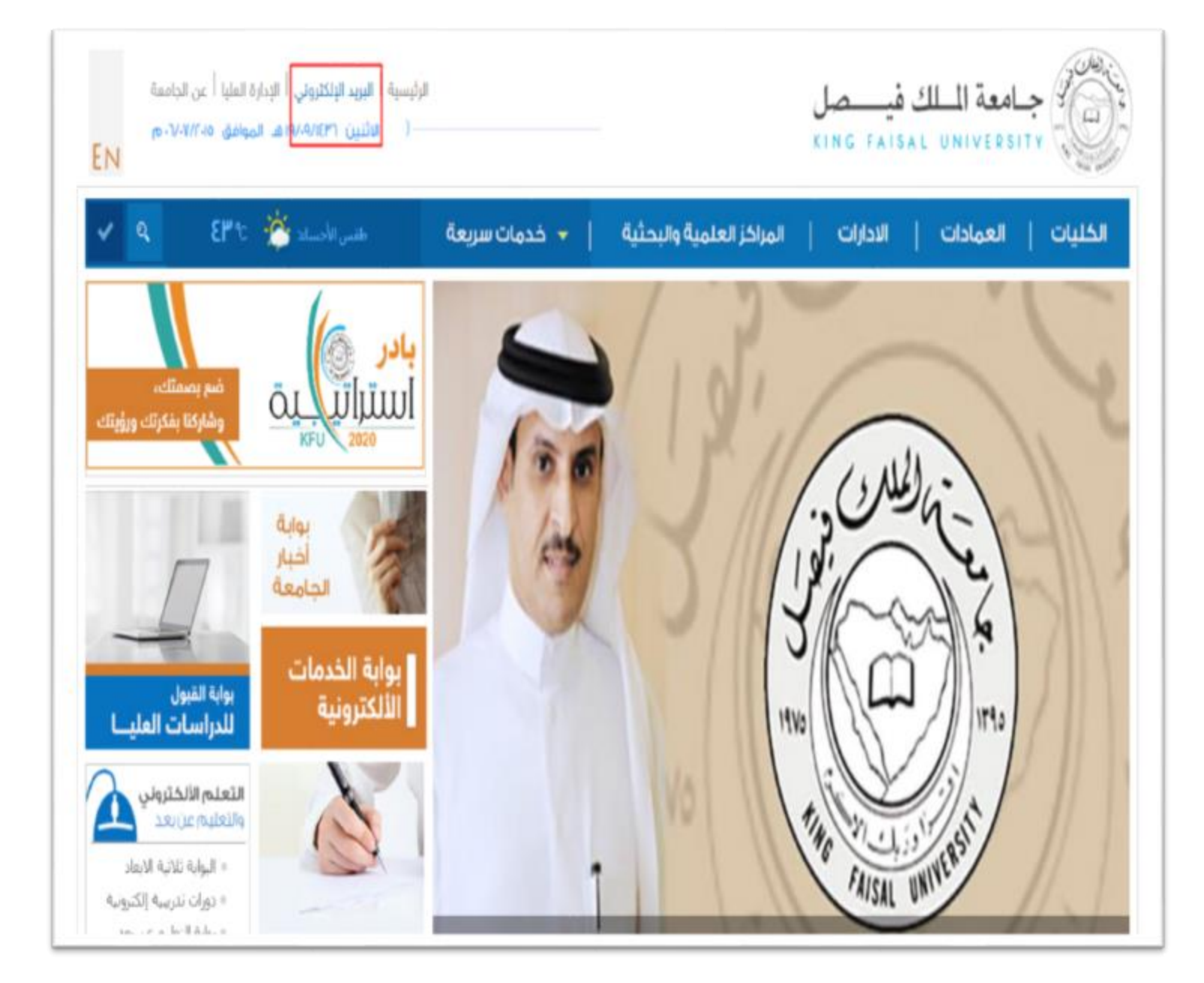

صفحة رقم 6 من 15

#### ٣- ثم قم بالضغط على زر "الدخول على النظام" الخاص بالطلبة .

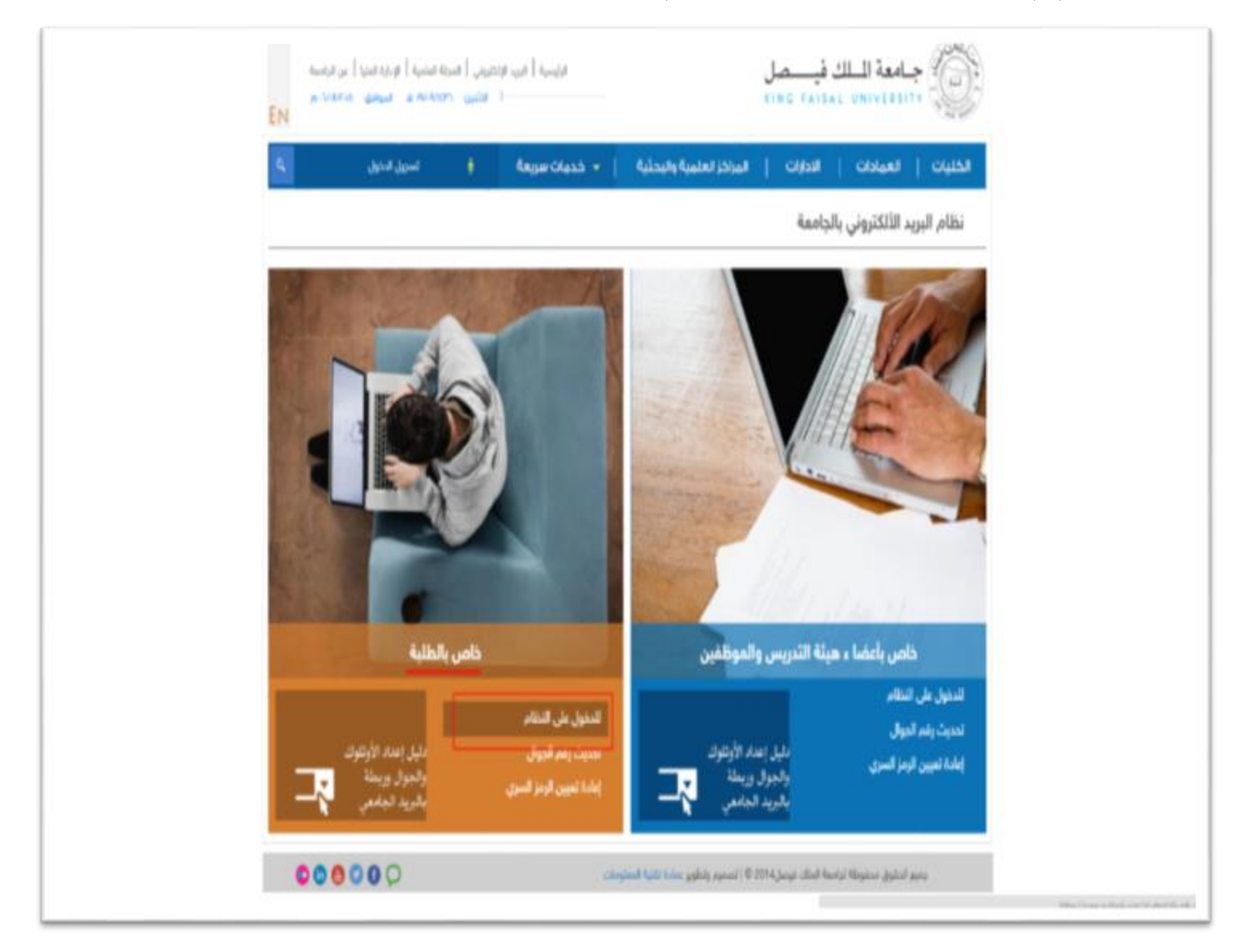

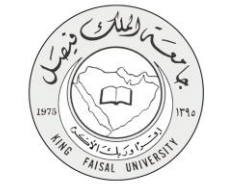

٤- ادخل اسم المستخدم او الرقم الجامعي وكلمة المرور، ثم اضغط على زر تسجيل الدخول.

|                           | Office 365 Live                                                  |
|---------------------------|------------------------------------------------------------------|
|                           | King Faisal University                                           |
| مثال: المجال/اسم المستخدم | اكتب اسم المستخدم وكلمة المرور.<br>اسم المستخدم:<br>كلمة المرور: |
|                           | للسجيل الدهول                                                    |
|                           |                                                                  |
|                           |                                                                  |
|                           |                                                                  |
|                           |                                                                  |

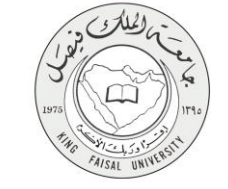

م- سوف يظهر لك تحديد المنطقة الزمنية المفضلة والتوقيت, قم بتحديد المنطقة والوقت المفضل لديك,
 ثم اضغط على زر "حفظ" للإنتقال الى صفحة البريد الرئيسية.

Kingdom of Saudi Arabia

**Committee of e-Government Transactions** 

**Ministry of Education** 

**King Faisal University** 

| 0 | لی اور اور اور اور اور اور اور اور اور اور |
|---|--------------------------------------------|
|   |                                            |

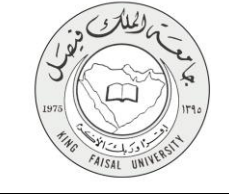

#### ٤- الخطوات المتبعة للحصول على الخدمة

۱- انتقل إلى تبويب "جامعة الملك فيصل".
 ۲- اضغط على رابط " البريد الالكتروني".

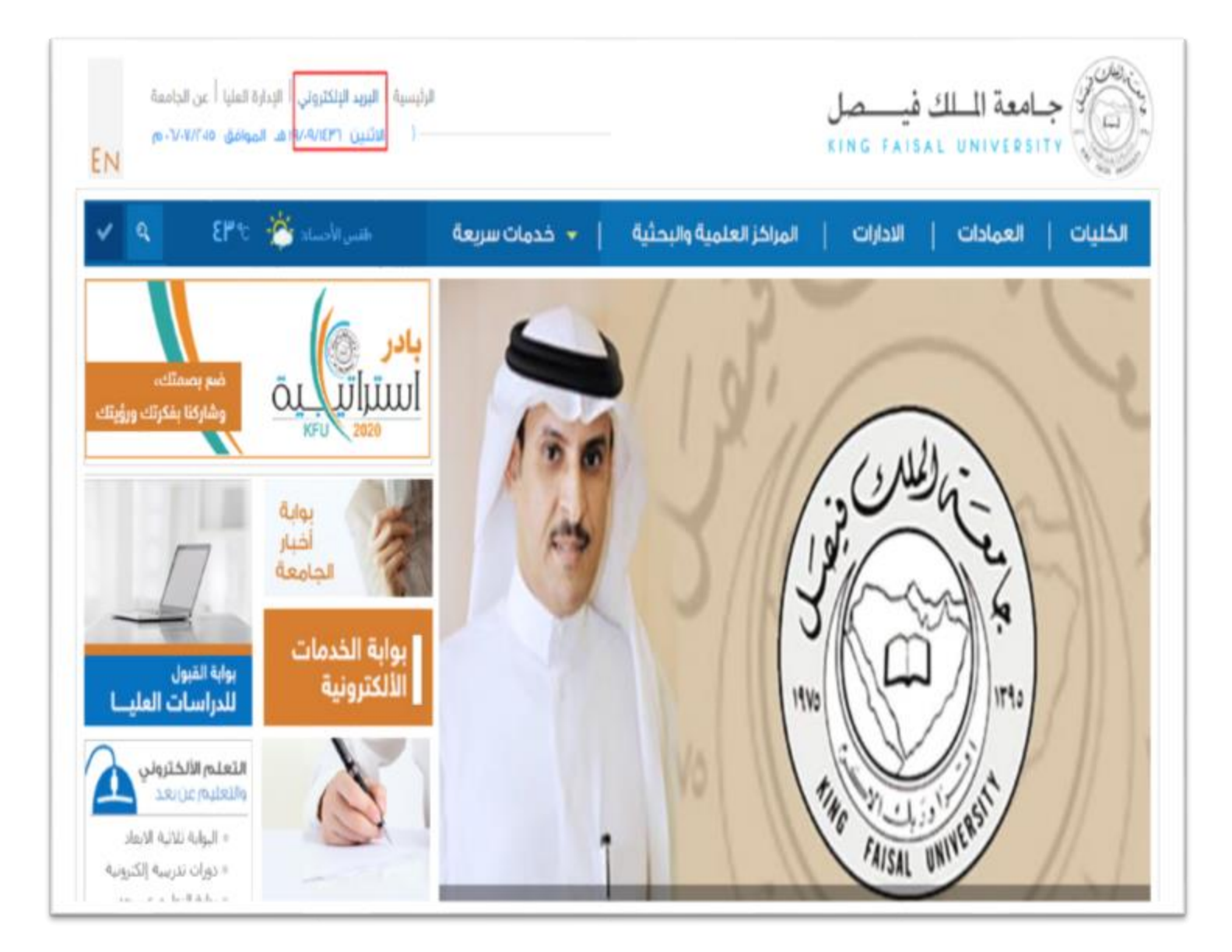

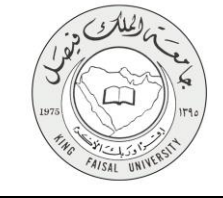

وكلمة المرور)

## ٥- شروط ومتطلبات الحصول على الخدمة

بالنسبة للمنسوبين: ان يكون احد منسوبي الجامعة. وتسجيل الدخول باسم المستخدم وكلمة المرور في حالة الطلبة: حصول الطالب على قبول في الجامعة وتسجيل الدخول على الرابط بـ (الرقم الجامعي

صفحة رقم 11 من 15

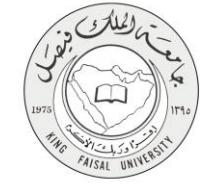

## ٦- مسار عمل الخدمة

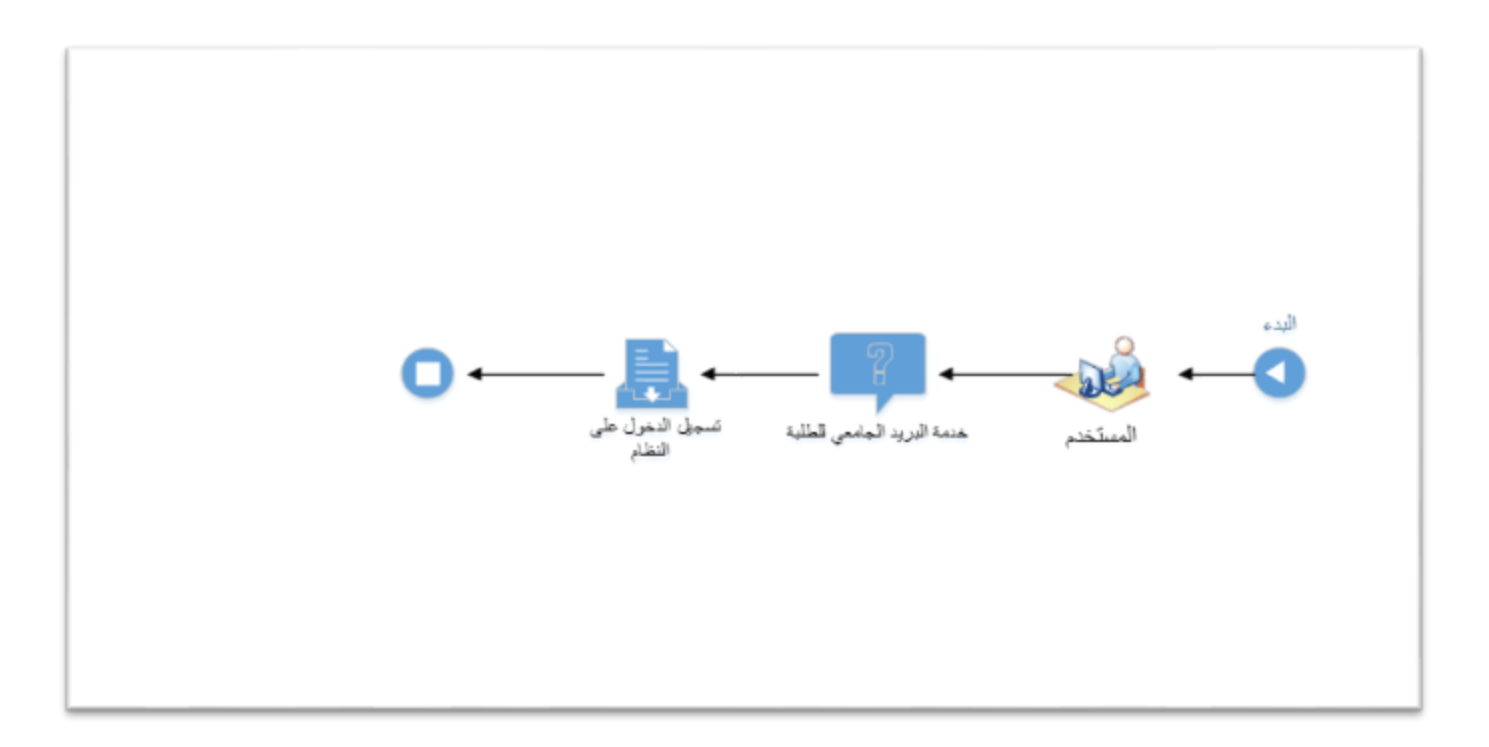

## ۷- عرض البيانات النهائية للخدمة (Output)

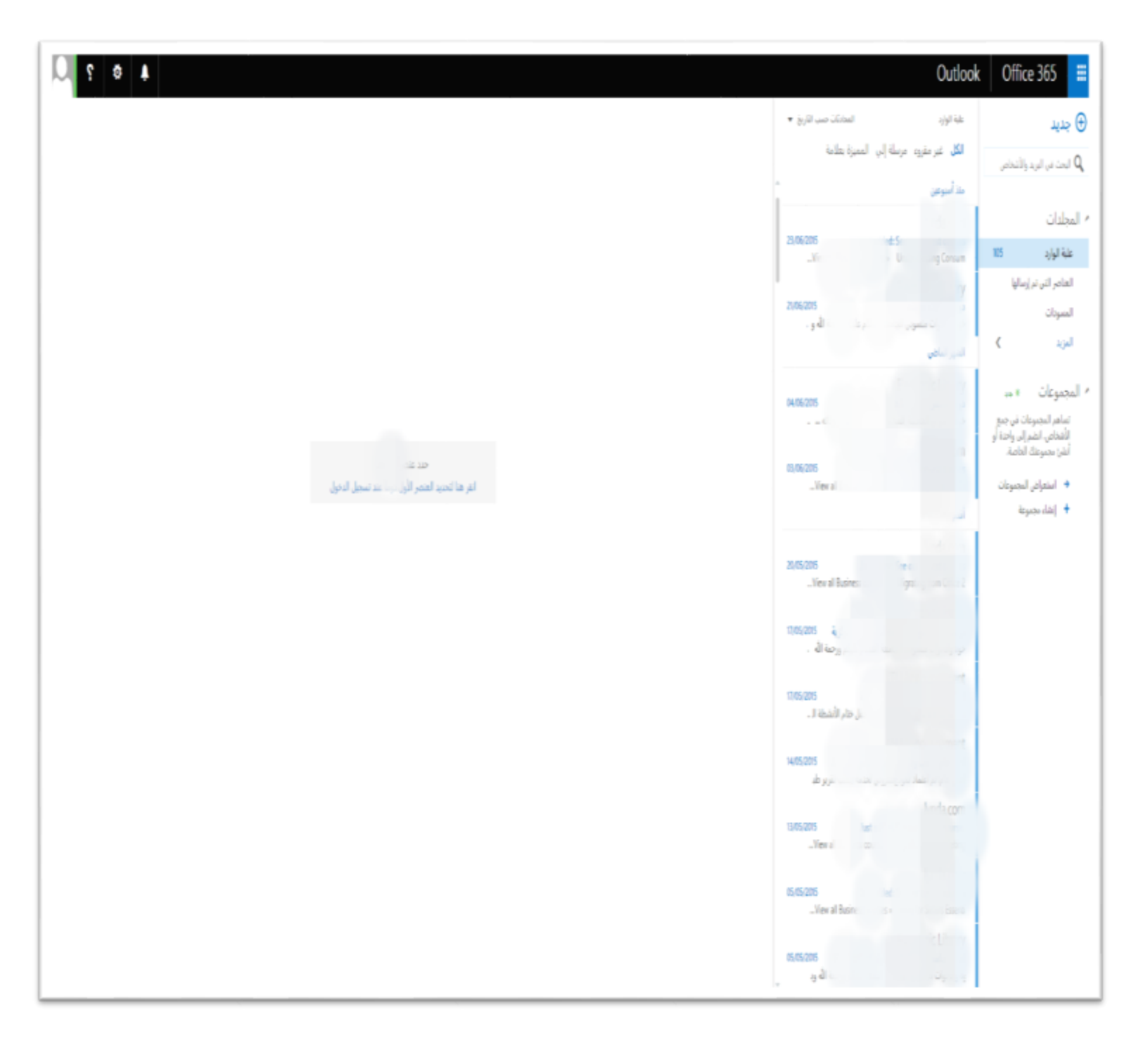

## ٨- تسجيل الخروج من النظام

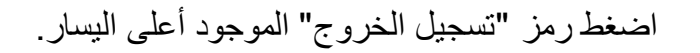

| 4 ° 7 💭                                                                                           |                                                                                                    | 0                                                            | tlook Office 365 🗰                                                                            |
|---------------------------------------------------------------------------------------------------|----------------------------------------------------------------------------------------------------|--------------------------------------------------------------|-----------------------------------------------------------------------------------------------|
|                                                                                                   |                                                                                                    | يورد المحالة من الأربع •<br>المر ماروه موطة إلى المعرة بطامة | ی جدید منه<br>Q ایت در ایره واشنادی                                                           |
| التعبر "<br>= منوفر<br>= مشغول<br>منوع الإزعاج                                                    |                                                                                                    | مواني<br><br>الماني<br>الماني                                | ما المجلدات<br>علما الوارد 12<br>العامر التي ادريسانيا الدو<br>المسودات                       |
| <ul> <li>سلكود حالاً</li> <li>الطهور بالحارج</li> <li>تسجيل الحروج من المراسلة الغورية</li> </ul> | <ul> <li>اسلود جا</li> <li>المهور با معند مندي التراحة</li> <li>معلومات جا</li> <li>العر ما العديد المتدر الأول تردا عند سحل الديول</li> <li>معلومات جا</li> <li>معلومات جا</li> </ul> | 175/201                                                      | المزيد ><br>المجموعات + م القدر<br>المجموعات في جبو<br>المحالي واحدة أو<br>أمل محمودة الأسام. |
| معلومات حاصة بي<br>فتع صندوق بريد أخر<br>تسجيل الخروج                                             |                                                                                                    | 9,0,075                                                      | <ul> <li>استعراض المحمونات</li> <li>أيشاء محمونة</li> </ul>                                   |
|                                                                                                   |                                                                                                    | 94/05/2015                                                   |                                                                                               |
|                                                                                                   |                                                                                                    | 1044226                                                      |                                                                                               |
|                                                                                                   |                                                                                                    | 1204275                                                      |                                                                                               |
|                                                                                                   |                                                                                                    | 12/4251                                                      |                                                                                               |

AISAL UN

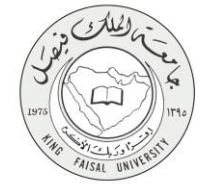

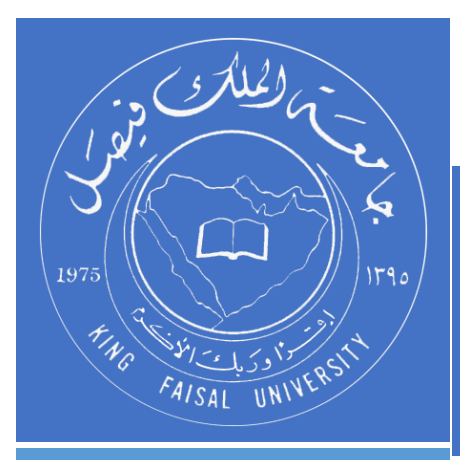

KINGDOM OF SAUDI ARABIA MINISTRY OF EDUCATION KING FAISAL UNIVERSITY

صفحة رقم 15 من 15